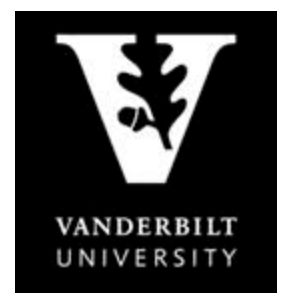

# OFFICE OF THE University Registrar

### YES User Guide Enrollment

Adding a Class to Cart

M

1. On the student landing page, click "Student Registration".

| Academic Record       | Address Change    | 2 Anchor Link        |
|-----------------------|-------------------|----------------------|
| DoreWays              | Degree Audit      | Ethnicity Survey     |
| S Financial Aid       | Sraduation        | Immunization         |
| <u>е</u> <u>оак</u>   | Student Accounts  | Student Registration |
| TR Transcript Request | SM Billing Portal |                      |

2. Use the drop down arrow to select the term.

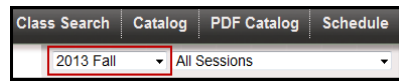

- 3. Enter the subject area, course number, or title into the text box and click "Search".
  - To search using additional criteria click "Advanced".

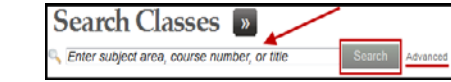

Enter the class information below as needed and click "Search"

| Status: 🗵       | Open 🗹 Walt Listed 🔲 Close | đ                     |                  |               |                | Only Search New    | Classes |
|-----------------|----------------------------|-----------------------|------------------|---------------|----------------|--------------------|---------|
| Title:          |                            | Subject Area:         | Select One or Mo | ore 💌         | Career:        | Select One         | •       |
| Catalog Number: |                            | School:               | Select One       | •             | Component:     | Select One         | •       |
| Instructor:     |                            | Instruction Mode:     | Select One       | •             | Tags:          | Select One or More | •       |
| Class Meets     | ANY of these days          |                       | - c              | lass Attribut | es: Select One |                    | -       |
|                 | 🗹 Mon 🗹 Tue 🗹 Wed 🗹 1      | Thu 🗹 Fri 🗹 Sat 🗹 Sun | c                | class Numbe   | n 🛛            |                    |         |
| Between Times   | 0                          |                       | •                | Credit Hou    | irs: O         |                    | •       |
|                 | Any                        |                       | Any              |               | Any            |                    | Any     |
|                 | _                          |                       | rch Cancel       |               |                |                    |         |

- 4. Once you click "Search", the class information will appear.
  - To view the class detail, click anywhere within the class information section.
  - To add the class to your cart, click the silon or select "Add to Cart" from the Class Detail page.

• If successful, a confirmation message will appear on the bottom right corner.

|                                                                                                    |                        |                       | 0        |   |
|----------------------------------------------------------------------------------------------------|------------------------|-----------------------|----------|---|
| Earth and Environmental Sciences                                                                               |                        |                       |          |   |
| EES 103: Oceanography                                                                                          |                        |                       |          |   |
| 01 3.0 hrs Lecture 💽 114/120 TR                                                                                | 08:10a - 09:25a        | Stevenson Center 4327 | Goodbred | + |
|                                                                                                    |                        |                       |          |   |
| Piser Datail                                                                                                   |                        | l                     |          |   |
| EES 103.01 Oceanegaraday                                                                                       |                        |                       |          |   |
| Class Number: 4150                                                                                             |                        |                       |          |   |
| Details the class can be Pass/Fail or Graded.                                                                  | Availability           |                       |          |   |
| School: College of Arts and Science Term: 2013 Fall<br>Career: Undergraduate Session: Regular Arademic Session | Open                   |                       |          |   |
| Component: Lecture Session Dates: 8/21/13 - 12/5/13                                                            | Class Capacity: 120    |                       |          |   |
| Grading Basis: Student Option Grading Basis Syllabus: None                                                     | Available Seats: 6     |                       |          |   |
| Associated Lecture Books: Book Information<br>Component(s):                                                    | Total on Wait List: 0  |                       |          |   |
| Consent: No Special Consent Required                                                                           | Ofence mote come caste |                       |          |   |

| esci | ription                 |                                   |                                     | may be reserved                               |    |              |                       |              |                |   |
|------|-------------------------|-----------------------------------|-------------------------------------|-----------------------------------------------|----|--------------|-----------------------|--------------|----------------|---|
| trod | uction to the geology,  | biology, chemistry, and physics   | s of the marine environment. [3] (M | (NS)                                          | R  | alogical     | Sciences Varia        | ble hours a  | llow vou to    | _ |
| eet  | ing Times               |                                   |                                     |                                               |    | owzani       | choose                | any variatio | on within this |   |
|      | Time<br>08:10a - 09:25a | Location<br>Stevenson Center 4327 | Dates II<br>8/21/13-12/5/13 G       | nstructor(s)<br>Goodbred, Steven L. (Primary) | B  | SCI 369: Mas | ter's Thesis Research | 🖊 range.     |                |   |
|      |                         |                                   | Close Add To Cart 🗲                 |                                               | 02 | 0.0-12.0 hrs | Masters Thesis        | 0/5          | TBA            |   |

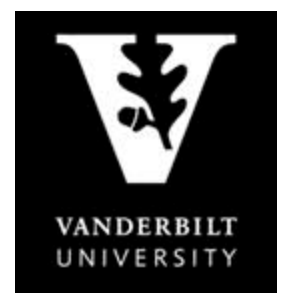

# OFFICE OF THE University Registrar

YES User Guide Enrollment

#### **Enrolling from the Class Cart**

1. Confirm that you are within your registration window by clicking on the date in the "Enrollment Dates" section (registration cannot occur outside of this timeframe until Open Enrollment).

|                       | Undergra   | autuate                                                          |                                                                                                    |                                                                                                    |                                                                                                    |                                                                                                    |                                                                                                    |                                                                                                    |                                                                                                    |
|-----------------------|------------|------------------------------------------------------------------|----------------------------------------------------------------------------------------------------|----------------------------------------------------------------------------------------------------|----------------------------------------------------------------------------------------------------|----------------------------------------------------------------------------------------------------|----------------------------------------------------------------------------------------------------|----------------------------------------------------------------------------------------------------|----------------------------------------------------------------------------------------------------|
|                       | Regular    |                                                                  |                                                                                                    |                                                                                                    |                                                                                                    |                                                                                                    |                                                                                                    |                                                                                                    | No. Company                                                                                                    |
|                       | Apr 08,    | ,2013                                                            | 08:00                                                                                                    | AM                                                                                                    | to                                                                                                    | Apr                                                                                                    | 26,2013                                                                                                    | 11:59                                                                                                    | PM                                                                                                    |
|                       | * Jul 24,  | ,2013                                                            | 12:00                                                                                                    | AM                                                                                                    | to                                                                                                    | Sep                                                                                                    | 28,2013                                                                                                    | 11:59                                                                                                    | PM                                                                                                    |
|                       | Module 1   |                                                                  |                                                                                                    |                                                                                                    |                                                                                                    |                                                                                                    |                                                                                                    |                                                                                                    | 10000                                                                                                    |
|                       | * Jul 24,  | ,2013                                                            | 12:00                                                                                                    | AM                                                                                                    | to                                                                                                    | Aug                                                                                                    | 23,2013                                                                                                    | 11:59                                                                                                    | PM                                                                                                    |
|                       | Module 2   |                                                                  |                                                                                                    |                                                                                                    |                                                                                                    |                                                                                                    |                                                                                                    |                                                                                                    | 10.00                                                                                                    |
| LLED ENROLLMENT DATES | * Jul 24,  | ,2013                                                            | 12:00                                                                                                    | AM.                                                                                                    | to                                                                                                    | Sep                                                                                                    | 25,2013                                                                                                    | 11:59                                                                                                    | PM                                                                                                    |
|                       | Module 3   |                                                                  |                                                                                                    |                                                                                                    |                                                                                                    |                                                                                                    |                                                                                                    |                                                                                                    |                                                                                                    |
| une .III 24           | * Jul 24,  | ,2013                                                            | 12:00                                                                                                    | AM                                                                                                    | to                                                                                                    | Oct                                                                                                    | 30,2013                                                                                                    | 11:59                                                                                                    | PM                                                                                                    |
| 2 0 1 3               | * Open Enr | rollmen                                                          | t                                                                                                    |                                                                                                    |                                                                                                    |                                                                                                    |                                                                                                    |                                                                                                    |                                                                                                    |
|                       | HRS JUL 24 | LLED ENROLLMENT DATES<br>HRS JUL 24<br>2 0 1 3<br>HRS CONTRACTOR | LLED ENROLLMENT DATES<br>HRS JUL 24, 2013<br>* Jul 24, 2013<br>Module 2<br>* Jul 24, 2013<br>Module 2<br>* Jul 24, 2013<br>Module 2<br>* Jul 24, 2013<br>Module 2<br>* Jul 24, 2013<br>* Jul 24, 2013<br>* Jul 24, 2013<br>* Jul 24, 2013 | Bendlar         Bendlar           Apr 08,2013 08:00         * Jul 24,2013 12:00           Module 2         * Jul 24,2013 12:00           Module 2         * Jul 24,2013 12:00           Module 2         * Jul 24,2013 12:00           Module 2         * Jul 24,2013 12:00           Module 2         * Jul 24,2013 12:00           Module 2         * Jul 24,2013 12:00           Module 3         * Jul 24,2013 12:00           Module 4         * Jul 24,2013 12:00 | LLED         ENROLLMENT DATES           HRS         JUL 24, 2013 12:00 AM           * JUL 24, 2013 12:00 AM           * JUL 24, 2013 12:00 AM           * JUL 24, 2013 12:00 AM | Encodiar         Difference           Apr: 08,2013 08:00 AM         to           Apr: 08,2013 12:00 AM         to           Module 1         * Jul 24,2013 12:00 AM         to           Module 2         * Jul 24,2013 12:00 AM         to           HRS         JUL 24,2013 12:00 AM         to           * Jul 24,2013 12:00 AM         to         Module 2           * Jul 24,2013 12:00 AM         to         Module 3           * Jul 24,2013 12:00 AM         to         Module 3           * Jul 24,2013 12:00 AM         to | Under graduate           Begniar           Apr 08,2013 08:00 AM to Apr           Apr 08,2013 08:00 AM to Sep           Module 2           JUL 24,2013 12:00 AM to Sep           Module 2           JUL 24,2013 12:00 AM to Sep           Module 2           JUL 24,2013 12:00 AM to Sep           Module 2           JUL 24,2013 12:00 AM to Sep           Module 3           JUL 24,2013 12:00 AM to Oct           Open Enrollment | Example         Disputation           Apr 08,2013 08:00 AM to Apr 26,2013           Apr 08,2013 08:00 AM to Apr 26,2013           Apr 08,2013 12:00 AM to Sep 28,2013           Module 1           Jul 24,2013 12:00 AM to Aug 23,2013           Module 2           JUL 24,2013 12:00 AM to Sep 25,2013           Module 3           Jul 24,2013 12:00 AM to Sep 25,2013           Module 3           Jul 24,2013 12:00 AM to Sep 25,2013           Module 3           Jul 24,2013 12:00 AM to Sep 25,2013           Module 3           Jul 24,2013 12:00 AM to Sep 25,2013           Module 3           Yul 24,2013 12:00 AM to Sep 25,2013           Module 3           Yul 24,2013 12:00 AM to Sep 25,2013           * Open Enrollment | Under graduate           Apr 08,2013 08:00 AM to Apr 26,2013 11:59           Apr 08,2013 02:00 AM to Sep 28,2013 11:59           Modulat           * Jul 24,2013 12:00 AM to Aug 23,2013 11:59           Modulate           * Jul 24,2013 12:00 AM to Aug 23,2013 11:59           Modulate           * Jul 24,2013 12:00 AM to Sep 28,2013 11:59           Modulate           * Jul 24,2013 12:00 AM to Sep 25,2013 11:59           Modulate 3           * Jul 24,2013 12:00 AM to Sep 25,2013 11:59           Modulate 3           * Jul 24,2013 12:00 AM to Sep 25,2013 11:59           Modulate 3           * Jul 24,2013 12:00 AM to Sep 25,2013 11:59           Module 3           * Jul 24,2013 12:00 AM to Sep 25,2013 11:59           Module 3           * Jul 24,2013 12:00 AM to Sep 25,2013 11:59           * Open Enrollment |

- 2. View the class(es) in your cart by clicking in the "In Cart" section as indicated above.
- 3. The class(es) in your cart will appear. If the class has student option as the grading basis or variable hours, you can edit this information using the icon to the right of the class.

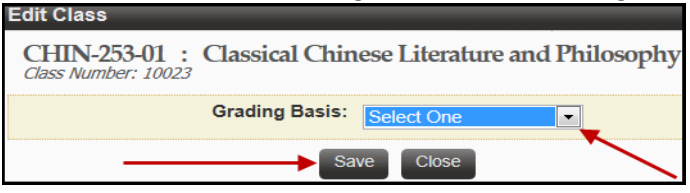

- 4. To register for all classes in your cart, click "Select All" and "Enroll".
  - To register for one class at a time, check the box to the left of the class and select "Enroll".
  - To remove a course from the cart check in the box next to the class that you would like to delete and click "Remove".

| Cla      | ass Ca       | rt «»                 |             |           |                 | This icon allows students to select the grading basis or credit hours for the class. |          |     |  |  |
|----------|--------------|-----------------------|-------------|-----------|-----------------|--------------------------------------------------------------------------------------|----------|-----|--|--|
| CHIN     |              |                       |             |           |                 |                                                                                      |          | +   |  |  |
| 🗹 01 🔅   | 3.0 hrs      | Lecture               | 9/15        | MWF       | 12:10p - 01:00p | Buttrick Hall 308                                                                    | Guo      | D 🔁 |  |  |
| EES 10   | 03: Oceanog  | graphy                |             |           |                 |                                                                                      |          |     |  |  |
| 🗹 01 🔅   | 3.0 hrs      | Lecture               | • 114/120   | TR        | 08:10a - 09:25a | Stevenson Center 4327                                                                | Goodbred |     |  |  |
| ENGL     | . 118W: Inti | roduction to Literary | y and Cultu | ral Analy | 7sis            |                                                                                      |          |     |  |  |
| 17 3     | 3.0 hrs      | Lecture               | • 14/15     | TR        | 04:00p - 05:15p | Buttrick Hall 112                                                                    | Krause   | 2 🖘 |  |  |
| Select / | All Enroll   | Remove                |             |           |                 |                                                                                      |          |     |  |  |

5. If registration is successful, you will receive a confirmation message on the bottom right corner. If registration is not successful, an error message will appear with the reason why.

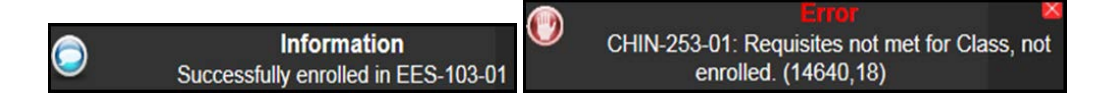

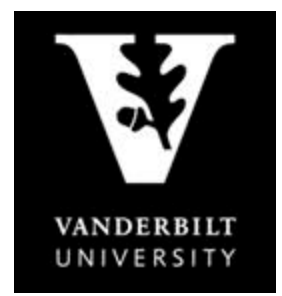

### OFFICE OF THE University Registrar

YES User Guide

Enrollment

### **Swapping a Class**

1. Click in the "In Cart" section

| Class Search Catalog PDF Catalog Schedule | Applications » | Print Help Logout:             |
|-------------------------------------------|----------------|--------------------------------|
| 2013 Fall   All Sessions                  | SEARCH         | CART ENROLLED ENROLLMENT DATES |
|                                           | Q 6.           | <b>D</b> HRS <b>JUL 24</b>     |

2. The class(es) in your cart will appear. Click the 🔂 icon to select the class to swap.

| C                                                         | lass C  | art <mark>« »</mark> |                                      |                 |                   |         |     |  |  |
|-----------------------------------------------------------|---------|----------------------|--------------------------------------|-----------------|-------------------|---------|-----|--|--|
| ENGL 118W: Introduction to Literary and Cultural Analysis |         |                      |                                      |                 |                   |         |     |  |  |
| III 17                                                    | 3.0 nrs | Lecture              | • 14/15 TR                           | 04:00p - 05:15p | Buttrick Hall 112 | Krause  |     |  |  |
| 01                                                        | 3.0 hrs | Lecture              | <ul> <li>12/30</li> <li>W</li> </ul> | 04:10p - 07:00p | Wyatt Center 201  | Plummer | X 🖸 |  |  |

3. Pick the class to drop by clicking on the 🔄 icon again.

| P               | ick th                            | e class to Dro                                              | p:            | <b>«</b>             |                                                    |                                  |                                                |              |  |  |
|-----------------|-----------------------------------|-------------------------------------------------------------|---------------|----------------------|----------------------------------------------------|----------------------------------|------------------------------------------------|--------------|--|--|
|                 |                                   |                                                             |               |                      |                                                    |                                  | ~                                              |              |  |  |
| RLS             | RLST 113: Introduction to Islam   |                                                             |               |                      |                                                    |                                  |                                                |              |  |  |
| 01 3            | 3.0 hrs                           | Lecture                                                     | <b>~</b>      | MWF                  | 09:10a - 10:00a                                    | Furman 209                       | Taneja                                         |              |  |  |
| PSC             | CI 284: Sele                      | cted Topics in Comparati                                    | ve Po         | litics - P           | olitics of Israel                                  |                                  |                                                |              |  |  |
| 02 3            | 3.0 hrs                           | Selected/Special Topics                                     | ~             | MWF                  | 11:10a - 12:00p                                    | Wilson Hall 115                  | Portughies                                     | 2            |  |  |
| Note:<br>on cri | : Israeli polit<br>itical turning | ics in historical and contem<br>points including 1967 Six D | ooran<br>ay W | y perspe<br>ar and 1 | ctive. Origins and struc<br>977 electoral upheaval | ture of political system. Role o | f political parties. History of Israeli politi | cs, focusing |  |  |

4. Confirm that the correct classes are listed and click "Swap".

| S    | Select the classes to swap using the 😫 icon. |                    |                 |          |                 |                  |         |  |  |  |
|------|----------------------------------------------|--------------------|-----------------|----------|-----------------|------------------|---------|--|--|--|
| Clas | s to Drop:                                   |                    |                 |          |                 |                  |         |  |  |  |
| R    | LST 113: I                                   | ntroduction to Isl | am              |          |                 |                  |         |  |  |  |
| 01   | 3.0 hrs                                      | Lecture            | ×               | MWF      | 09:10a - 10:00a | Furman 209       | Taneja  |  |  |  |
| Clas | s to Enrol                                   | l:                 |                 |          |                 |                  |         |  |  |  |
| M    | TED 210                                      | 0: Young Childrer  | ı's Mathematica | l Thinki | ng and Learning |                  |         |  |  |  |
| 01   | 3.0 hrs                                      | Lecture            | • 12/30         | W        | 04:10p - 07:00p | Wyatt Center 201 | Plummer |  |  |  |
|      |                                              |                    |                 |          |                 | Cancel           |         |  |  |  |

5. If the swap is successful, you will be taken to your enrolled classes where you should see the new course.

#### **Dropping a class**

1. Use the drop down arrow to select the term. Click in the "Enrolled" section.

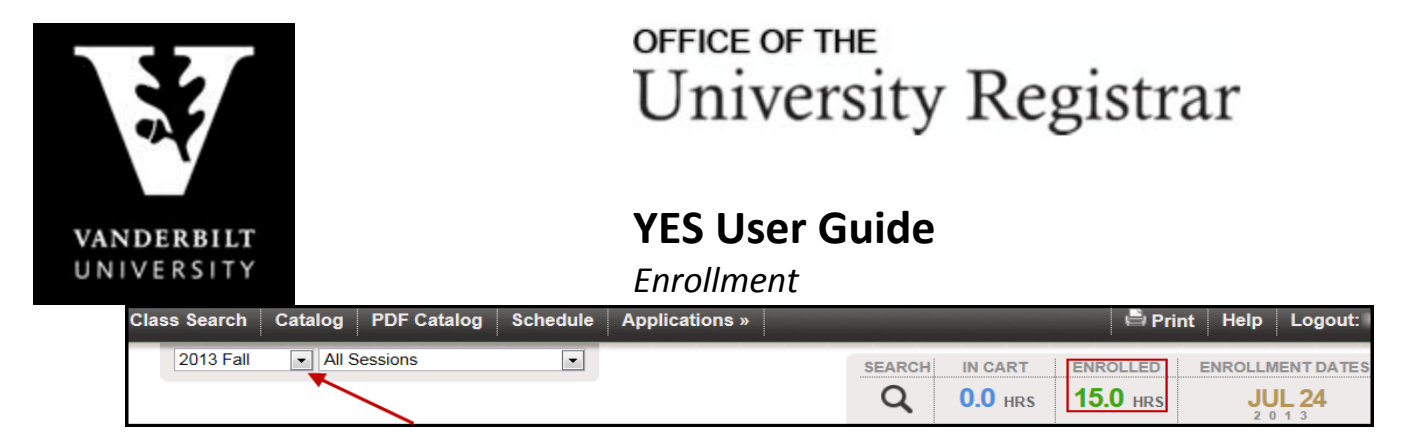

2. The class(es) that you are registered for will appear. To drop a class, click the = icon on the row of the selected class.

| Enrolle                                                                                                    | d «                      |                 |                   |                 | 🖌 Enrolled 🛛 🖌 Waitin | g 🗌 Dropped |  |  |  |  |
|----------------------------------------------------------------------------------------------------|--------------------------|-----------------|-------------------|-----------------|-----------------------|-------------|--|--|--|--|
|                                                                                                    |                          |                 |                   |                 |                       | $\searrow$  |  |  |  |  |
| RLST 113: Introduction to Islam                                                                                                    |                          |                 |                   |                 |                       |             |  |  |  |  |
| 🗹 01 3.0 hrs                                                                                                    | Lecture                  | 🖌 MWF           | 09:10a - 10:00a   | Furman 209      | Taneja                |             |  |  |  |  |
| Grading Basis: G                                                                                                    | iraded                   |                 |                   |                 |                       |             |  |  |  |  |
| PSCI 284: Sele                                                                                                    | cted Topics in Comparati | ve Politics - F | olitics of Israel |                 |                       |             |  |  |  |  |
| 02 3.0 hrs                                                                                                    | Selected/Special Topics  | 🖌 MWF           | 11:10a - 12:00p   | Wilson Hall 115 | Portughies            | S-          |  |  |  |  |
| Grading Basis: Graded<br>Note: Israeli politics in historical and contemporary perspective. Origins and structure of political system. Role of political parties. History of Israeli politics, focusing on critical turning points including 1967 Six Day War and 1977 electoral upheaval. |                          |                 |                   |                 |                       |             |  |  |  |  |
| Drop                                                                                                    |                          |                 |                   |                 |                       |             |  |  |  |  |

3. A pop-up message will appear for verification. Click Yes to proceed or No to go back.

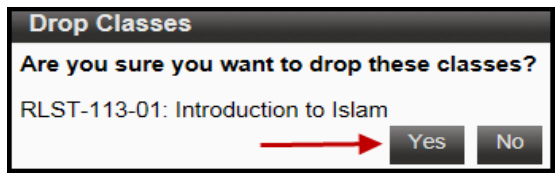

4. If the drop is successful, you will receive a confirmation message on the bottom right side. The enrolled credit hours will also decrease to reflect the change.

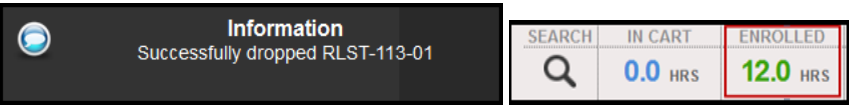

#### **Printing Your Schedule**

- 1. Click on "Student Registration" on the Student Landing Page.
- 2. Click "Schedule" at the top of the navigation bar.
  - a. "Enrolled" classes will automatically be selected. You can add classes from your wait list and cart to the schedule view by checking the empty boxes above.
  - b. Your class schedule will automatically default to the calendar view.
  - c. To switch to the list view click "List".

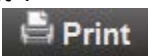

d. To print your class schedule, click

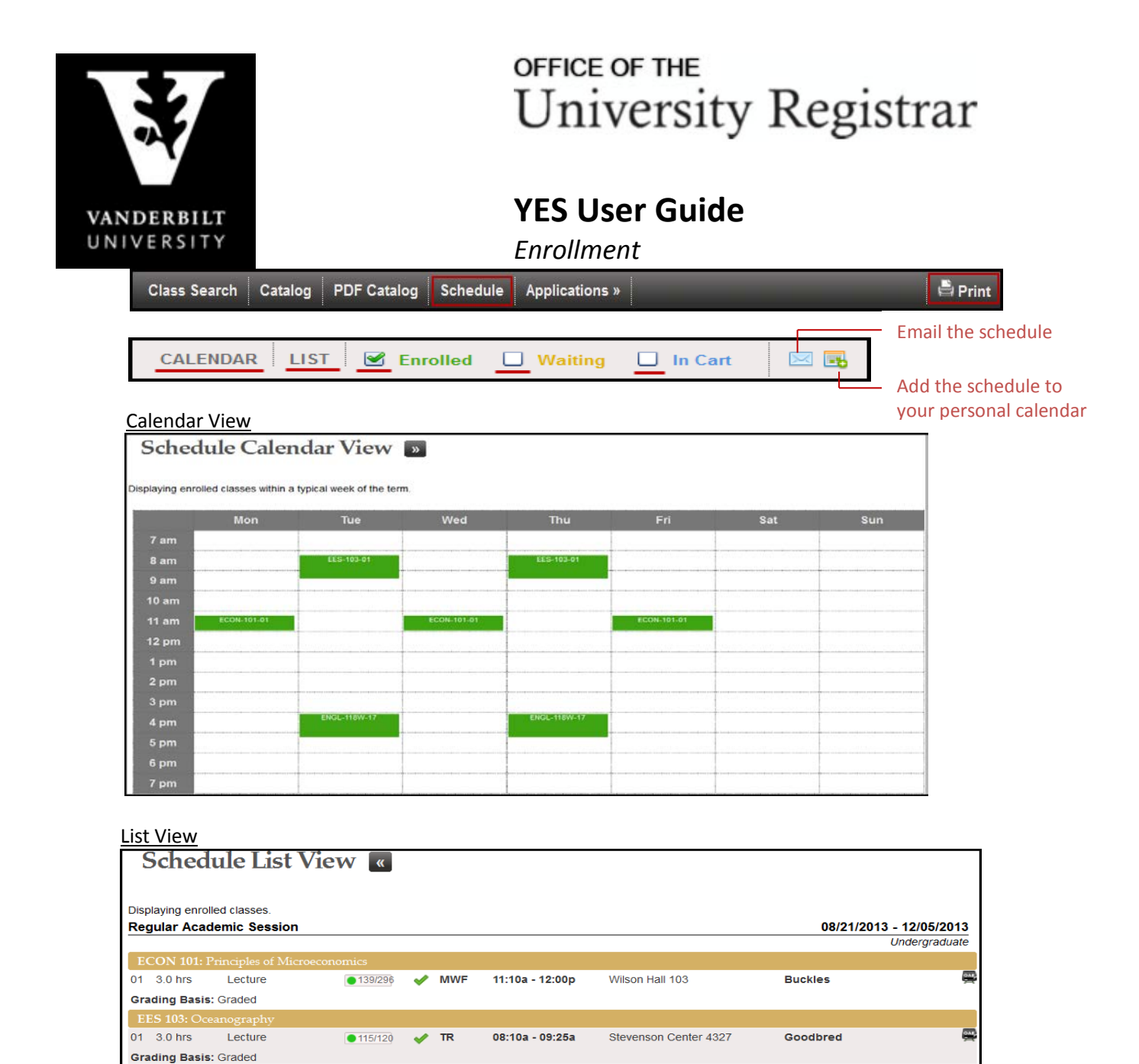

17 3.0 hrs

Grading Basis: Graded

Lecture

▲ 0/12 💉 TR

04:00p - 05:15p

Buttrick Hall 112

Krause